1) To get to the Reports section: Navigate to the Apps Menu Option, select Reports > then select Report Manager. This will open a new Internet Explorer window.

| Brentwood<br>services administrators | HOME                 | III APPS * TOOL                | S | © ADMIN Q SEA       |
|--------------------------------------|----------------------|--------------------------------|---|---------------------|
|                                      |                      | Calculator<br>Claims Dashboard |   |                     |
| vorkers Comp • •                     | Global Search        |                                |   |                     |
|                                      |                      | Control Center                 |   |                     |
| CLAIMS SEARCH GLOBAL                 | EARCH PAYMENT SEARCH | SmartView                      |   |                     |
|                                      |                      | <u>Interfaces</u>              | • |                     |
| Claim #                              | Claimant Name        | Reports                        | • | Claimant CCNI       |
|                                      |                      | ClaimsXPress Insight           | • | Claimant Reports 🕨  |
| Insured Name                         | Insurer Name         | Outlook Add-Ins                |   | Insured Reports     |
| insureu rame                         | mourer reame         |                                |   | Policy Reports      |
|                                      |                      |                                |   | Report Manager      |
| Claimant Status                      | Loss Date From       |                                |   | Training Reports ;h |
| Select Filters                       | ~                    |                                |   |                     |

2) Select the folder for "BSA Reports"

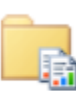

## BSA Reports

👬 These are for clients and internal staff

- 3) For this procedure we are going to focus on the Duplicate Payments Report. This report shows a list of payments made under your organization that possibly have been made twice. This will display what claim number the payment was made on. The date of the payments, the amounts, and who the payment was for. If you have questions regarding a particular payment, you may contact the Claim representative for the claim that the questionable payment was made on.
- 4) The fields that must include data for the report to run against are: Organization and Starting Date. You can type in the date you are looking for, or click on the calendar icon to select the dates using this feature.

| File Edit View                                               | Fav        | orites                                   | Т   | ools | He   | lp   |    |                   |
|--------------------------------------------------------------|------------|------------------------------------------|-----|------|------|------|----|-------------------|
| 👍 8 Google 🍟 Brentwood Services, Inc 🕞 Citrix XenApp - Logon |            |                                          |     |      |      |      |    |                   |
| Home > BSA Reports                                           | s > 0      | Duplio                                   | ate | aym  | ents |      |    |                   |
| Organization Level 1 V Organization ID Der                   |            |                                          |     |      |      |      |    |                   |
| Starting Date                                                | 1/1/       | /1990                                    | )   |      |      |      |    |                   |
|                                                              | •          | J                                        | anu | ary, | 1990 | D    | •  |                   |
|                                                              | S          | М                                        | т   | W    | т    | F    | S  | Find   Next       |
|                                                              | 31         | 1                                        | 2   | 3    | 4    | 5    | 6  | · · ·             |
| Demo Level 2b                                                | 7          | 8                                        | 9   | 10   | 11   | 12   | 13 |                   |
| Possible Duplicate P                                         | 14         | 15                                       | 16  | 17   | 18   | 19   | 20 | lates, amount)    |
| Starting 1/1/1990                                            | 21         | 22                                       | 23  | 24   | 25   | 26   | 27 |                   |
| Claim Number S                                               | 28         | 29                                       | 30  | 31   | 1    | 2    | 3  | ount Date 1 Check |
| Report Date: 9/3/2015                                        | Tod<br>201 | Today is Thursday, September 03,<br>2015 |     |      |      | mber |    |                   |

5) You can also select sublocations by changing the Organization Leven to 2 or 3 then going back to the Organization Field and selecting the sublocation.

| Home > BSA Reports > DuplicatePayments |                                                                                                    |  |  |  |  |  |  |
|----------------------------------------|----------------------------------------------------------------------------------------------------|--|--|--|--|--|--|
| Organization Level<br>Starting Date    | Image: Constraint of the second second se |  |  |  |  |  |  |
|                                        |                                                                                                    |  |  |  |  |  |  |
| Utrix XenApp - Logo                    | Demo 1<br>  Plant 1<br>  Plant 2                                                                                                    |  |  |  |  |  |  |
| Organizat                              | on ID Demo Level 2<br>Jemo Level 2b<br>asdf                                                                                                    |  |  |  |  |  |  |

6) Once you are satisfied with these parameters, hit the View Reports button in the upper right hand corner of your screen.

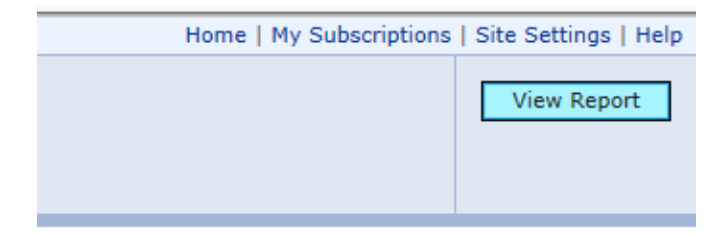

7) Depending on the size of the data, it may take a few seconds to generate the report. Once it is finished it will appear at the bottom of your screen.

| Home > BSA Reports    | > DuplicatePayments      |                     |                       |                |             |
|-----------------------|--------------------------|---------------------|-----------------------|----------------|-------------|
| Organization Level    | 2 🗸                      | Organizati          | tion ID Demo Level 2b |                | ~           |
| otarting bate         | 1, 1, 1990               |                     |                       |                |             |
|                       |                          |                     |                       |                |             |
| 4 4 1 of 1            | . ⊳ ⊳∥ 100%              | ▼ Fir               | nd   Next 🛛 🔍 🔹 🏮     |                |             |
| Demo Level 2b         |                          |                     |                       |                |             |
| Possible Duplicate Pa | ayments (same claim, ser | vice dates, amount) |                       |                |             |
| Starting 1/1/1990     |                          |                     |                       |                |             |
| Claim Number Si       | rvc From Srvc To         | Amount Date 1       | Check 1 Payee 1       | Date 2 Check 2 | Payee 2     |
| Report Date: 9/3/2015 |                          |                     | BSA                   |                | Page 1 of 1 |
|                       |                          |                     |                       |                |             |

8) To save the report, click the icon that looks like a tiny floppy disk with a green arrow:

| Number of Years |            |            |
|-----------------|------------|------------|
| Find   Next     | 🖳 () (     | ê 🗉        |
|                 | $\bigcirc$ |            |
| Lost Time?      | TTD Davs   | Total Paid |

9) You can save it as an XML file (to view in internet browser), CSV, PDF, MHTML, Excel, TIFF, or Word.

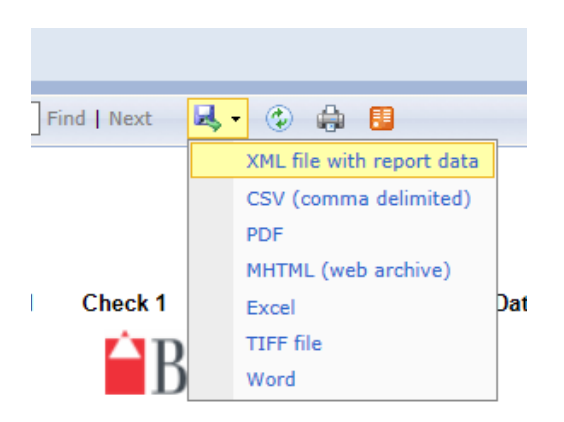

10) You can also print the report, but note that your browser will need an Active X plugin installed to do so, this can be handled by your local IT administrator.